## 本手順書は Windows7 AnyConnect のインストール手順となります。

■AnyConnect 初期インストール手順

1. WEB ブラウザにて SSL-VPN サーバーヘログインします。

\*本手順では Windows Internet Explorer9 にて説明します。

https://150.83.48.225 or

https://otaru-ssl-vpn.ih.otaru-uc.ac.jp

| @証明書: | こうー: ナビゲーションはブロックされました。 - Windows Internet Explorer                       | <u>_   ×</u> |
|-------|---------------------------------------------------------------------------|--------------|
| CO    | <ul> <li>トttps://15083482 ク・・・・・・・・・・・・・・・・・・・・・・・・・・・・・・・・・・</li></ul>   | 6 ☆ ©        |
|       |                                                                           | *            |
| 8     | この Web サイトのセキュリティ証明書には問題があります。                                            |              |
|       | この Web サイトで提示されたセキュリティ証明書は、信頼された証明機關から発行されたものではありませ                       |              |
|       | ん。<br>この Web サイトで提示されたセキュリティ証明書は、別の Web サイトのアドレス用に発行されたもので<br>す。          |              |
|       | セキュリティ証明書の問題によって、詐欺や、お使いのコンピューターからサーバーに送信される情報を盗<br>み取る意図が示唆されている場合があります。 |              |
|       | このページを閉じて、この Web サイトの閲覧を続行しないことを推奨します。                                    |              |
|       | ◎ ここをクリックしてこの Web ページを閉じる。                                                |              |
|       | 😵 このサイトの閲覧を続行する (推奨されません)。                                                |              |
|       | <ul> <li>● 詳細情報</li> </ul>                                                |              |
|       |                                                                           |              |
|       |                                                                           |              |
|       |                                                                           |              |
|       | k                                                                         | ×            |

\*セキュリティ警告が出た場合、[このサイトの閲覧を続行する(推奨されません)]を クリックします。

2. SSL-VPN サーバーログイン画面が表示されます。

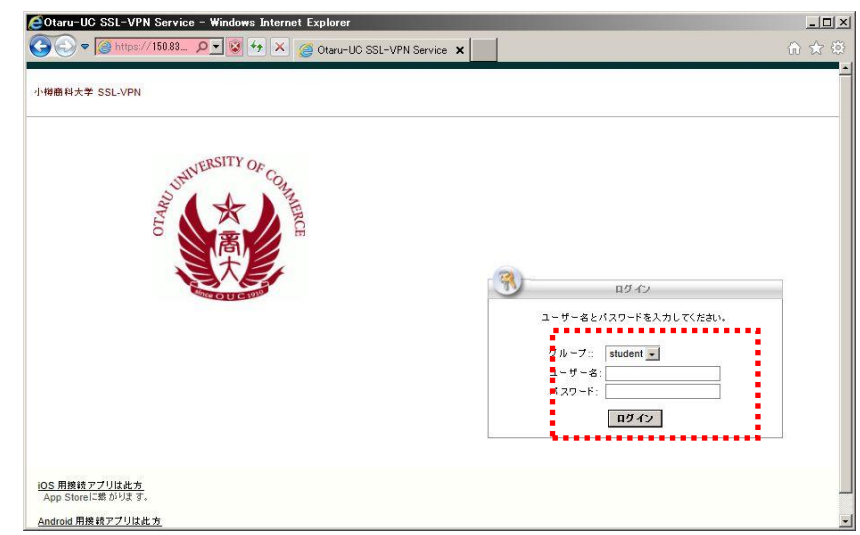

\*ユーザー名、パスワードを入力し[ログイン]を押してください。

3. AnyConnect インストーラー実行に対する警告が表示されます。

| WebLaunch                                       | Attempting to use Java for Installation Security Warning Attempting to launch the Sun Java applet which is diratily is signed by Cisco Systems. In order to property |  |
|-------------------------------------------------|----------------------------------------------------------------------------------------------------|--|
| ActiveX     Java Detection     Java             | download and install the plug-in, be sure to click<br>"Yes" on the security pop-up.                                                                                  |  |
| <ul> <li>Download</li> <li>Connected</li> </ul> | Help Download                                                                                                    |  |

\*[インストール]を選択してください。

\*下記セキュリティの警告が表示された場合、[インストールする]を クリックしてください。

| Internet Explorer - セキュリティの警告                                                 | ×                                                                       |
|-------------------------------------------------------------------------------|-------------------------------------------------------------------------|
| このソフトウェアをインストールしますか?<br>名前: <u>AnyConnect Sec</u><br>発行元: <u>Cisco System</u> | ture Mobility Client<br>is. Inc.                                        |
| _* 追加オプションの表示(0)                                                              | インストールする(D インストールしない(D)                                                 |
| インターネットのファイルは役に立た<br>能性があります。信頼する発行テ                                          | 注すが、このファイルの種類はコンピューターに問題を起こす可<br>このソフトウェアのみ、インストールしてください。 <u>危険性の説明</u> |

4. インストーラーダウンロードの為の設定のチェックが実施されます。

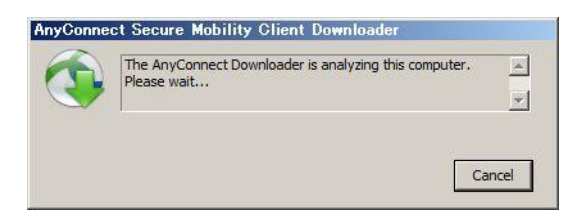

5. AnyConnect の設定に変更を要する部分がある場合、下記警告が 表示されます。

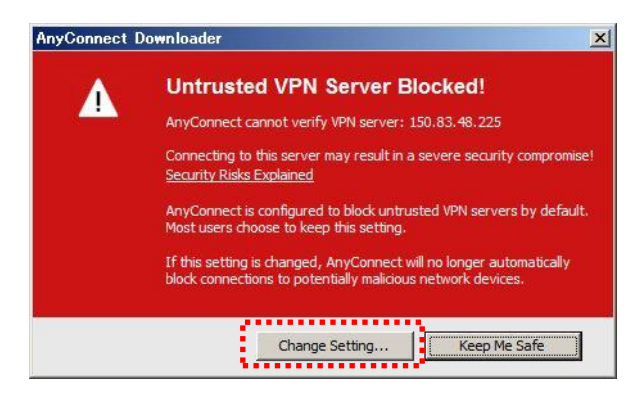

\*上記警告が表示された場合、[Change Setting]をクリックしてください。

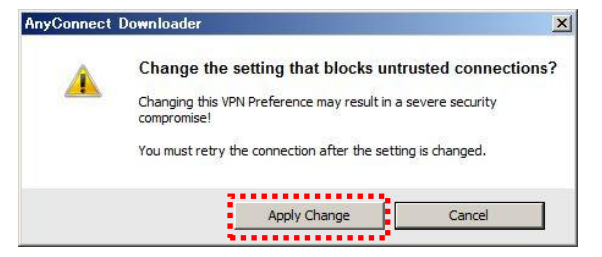

\*上記警告が表示された場合、[Apply Change]をクリックしてください。

6. ブラウザ設定変更後[retry the connection]をクリックし再度、インストーラーの ダウンロードを行ってください。

| TIKE MREALE STATUS ASSALLAUS | ululu Anyo                                                           | Connect Secure Mobility Client                                                                                                    |  |
|------------------------------|----------------------------------------------------------------------|----------------------------------------------------------------------------------------------------|--|
|                              | WebLaunch  Platform Detection  ActiveX  Java Detection Java Download | Untrusted VPN Servers Allowed<br>The Cisco AnyConnect Secure Mobility Client will no<br>longer block connections to potentially malicious network<br>devices.<br>Please tetry the connection of you wish to continue. |  |
|                              | - connected                                                          | Help Dowrload                                                                                                    |  |

7. 再度 WEB ブラウザの確認が実施されます。

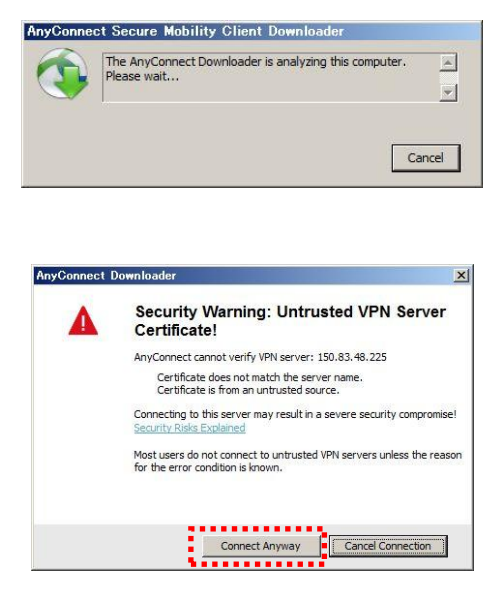

- \*上記警告が表示された場合、[Connect Anyway]をクリックしてください。
- 8. インストーラーのダウンロードが行われます。

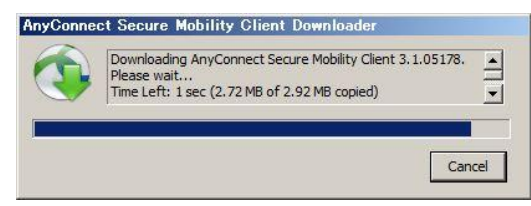

9. 下記、画面が表示されインストール完了です。

| ululu and   | Openant Opening Makiliki Oliont                                            |  |
|-------------|----------------------------------------------------------------------------|--|
| cisco Anyo  | Connect Secure Mobility Client                                             |  |
| WebLaunch   | Connection Established                                                     |  |
| Platform    | The Cisco AnyConnect Secure Mobility Client has<br>successfully connected. |  |
| Detection   | The connection can be controlled from the tray icon,                       |  |
| - ActiveX   | circled in the image below.                                                |  |
| - Java      | A COL 10:21 A                                                              |  |
| - Download  |                                                                            |  |
| - Connected |                                                                            |  |
|             | Help Download                                                              |  |
|             |                                                                            |  |
|             | ht                                                                         |  |
|             |                                                                            |  |
|             |                                                                            |  |

\*タスクトレイに下記アイコンが表示され、[鍵]マークが表示されている事を 確認して下さい。

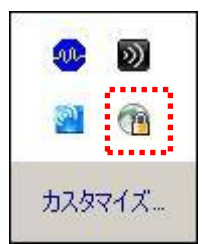

\*以上で初期接続が完了です。

- ■2回目以降の接続手順
- 1. Cisco AnyConnect アプリケーションを起動し接続する事が可能です。 [スタート]>[すべてのプログラム] >[Cisco]
  - >[ Cisco AnyConnect Secure Mobility Client]

>[Cisco AnyConnect Secure Mobility Client]を起動してください。

2. Cisco AnyConnect アプリケーションにて接続先を確認し、[接続]をクリックして ください。

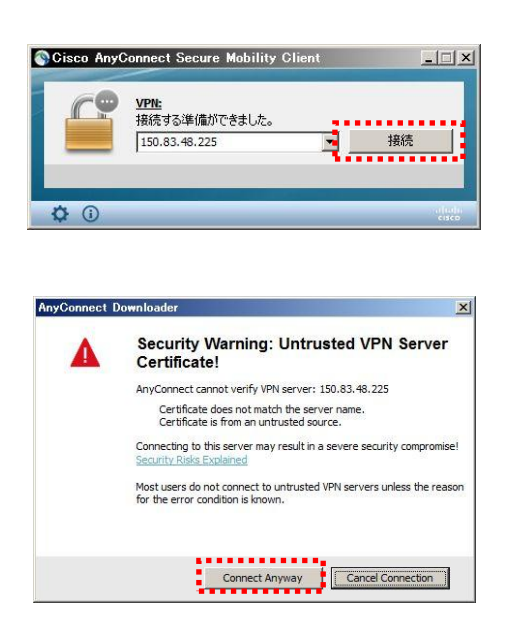

\*上記警告が表示された場合、[Connect Anyway]をクリックしてください。

3. 下記画面にて、グループが [student]であることを確認後、ユーザー名・パスワード を入力し、[OK]をクリックしてください。

| 570-7:                                                              | student                                                                  |                         |
|---------------------------------------------------------------------|--------------------------------------------------------------------------|-------------------------|
| ユーザ名:                                                               | [                                                                        |                         |
| パスワード:                                                              |                                                                          |                         |
| 妾続バナー 一                                                             |                                                                          |                         |
| anyconnect/id<br>アブリ(ま此方 <<br><br>Store(ご禁がり)<br><br>href="https:// | 3927909249mt=8<br>Anbsp; &nbs<br>ます。<br><a<br>%play.google.com/sf</a<br> | p; App<br>tore/apps/det |

\*タスクトレイに下記アイコンが表示され、[鍵]マークが表示されている事を 確認して下さい。

|     | 0   |
|-----|-----|
|     | 1   |
| カスタ | マイズ |

\*以上で接続が完了です。

■VPN 切断時の操作

1. 常駐アイコンを選択し、[接続解除]をクリックします。

| 8        | Cisco AnyConnect Secure Mobility Client |                  |
|----------|-----------------------------------------|------------------|
| <b>.</b> | <u>VPN:</u><br>150.83.48.225に接続しました。    |                  |
| <b>2</b> | 150.83.48.225                           | 接続解除             |
| + / -"   | 00:00:11                                |                  |
| JAXY1 A  | <b>¢</b> ()                             | citadin<br>cisco |

\*ご使用後は、AnyConnectの接続を解除する様お願い致します。